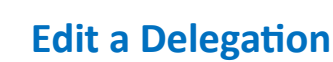

VUMC employees can make changes to an existing delegation in Workday after a request has been submitted. For example, a manager plans to take 6 weeks of leave but is able to return to work after just 4 weeks and they need to edit their delegations to reflect the new delegation ending date. Follow the steps below to edit an existing delegation.

## From the Workday Homepage: My Delegations $\otimes$ Q 1. Type **My Delegations** into the search bar. My Delegations 2 2. Select the My Delegations Report. Report 3. Current Delegations will populate on the page. **View My Delegation Assignments** Report Select Manage Delegations. 4. Select the End Date field to adjust the ending **My Delegations** date for the delegation. Note: All other fields can also be edited. For Stan Dupp (9876543) 5. Select the **new ending date** for the delegation using the calendar. Delegation H **Current Delegations** Current Task Delegations 6. Select Submit. Note: If you are editing a delegation to a 1 item subordinate, the edited delegation will need to be approved by your one-up manager again after **Begin Date** End Date making changes. 06/05/2023 07/17/2023 Manage Delegations Guide me 3

| (+) | *Begin Date 3 | End Date     |     | *Delegate 🕜 |     |     |     |     |     |
|-----|---------------|--------------|-----|-------------|-----|-----|-----|-----|-----|
| Ξ   |               | 07/17/2023 葍 |     | 5 July 2023 |     |     |     |     |     |
|     |               |              | SUN | MON         | TUE | WED | THU | FRI | SAT |
|     |               |              | 25  | 26          | 27  | 28  | 29  | 30  | 1   |
|     |               |              | 2   | 3           | 4   | 5   | 6   | 7   | 8   |
|     |               |              | 9   | 10          | 11  | 12  | 13  | 14  | 15  |
|     |               |              | 16  | 17          | 18  | 19  | 20  | 21  | 22  |
|     |               |              | 23  | 24          | 25  | 26  | 27  | 28  | 29  |
|     |               |              | 30  | 31          | 1   | 2   | 3   | 4   | 5   |

6

Submit

Save for Later

Cancel

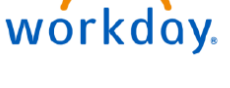

VUMC

BUSINESS EDUCATION

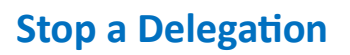

VUMC

FDUCATION

workday

VUMC employees can stop an existing delegation in Workday after a request has been submitted. For example, a manager plans to take a 2 week vacation but it has been cancelled and the delegation no longer needs to take place. Only use this function if the delegation has not yet started. Follow the steps below to stop an existing delegation.

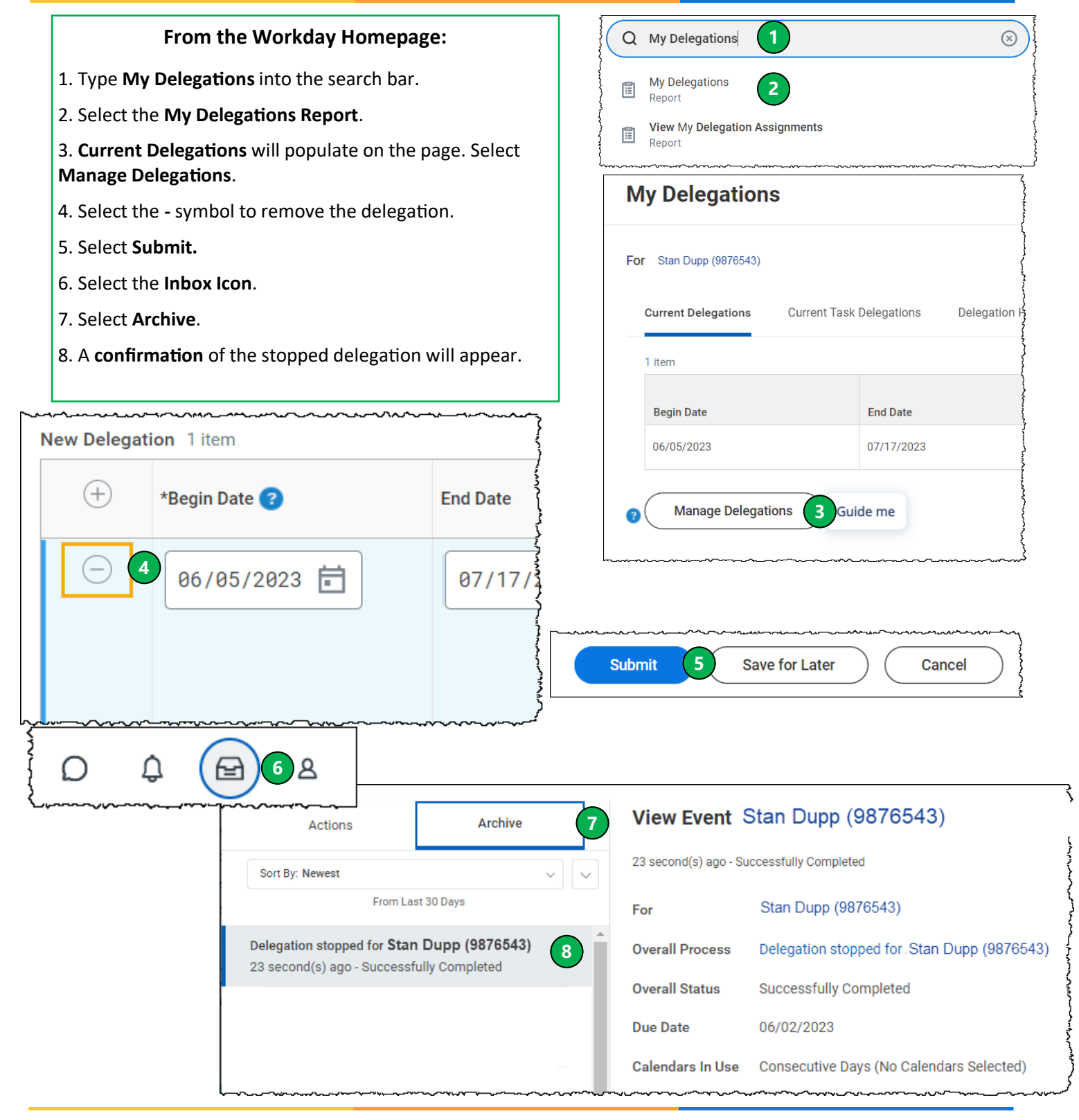

QUESTIONS? Please email <u>BusinessEducation@vumc.org</u>.